# Explay BT66 TXT.Book Электронная книга Руководство пользователя

## 1. Описание кнопок устройства

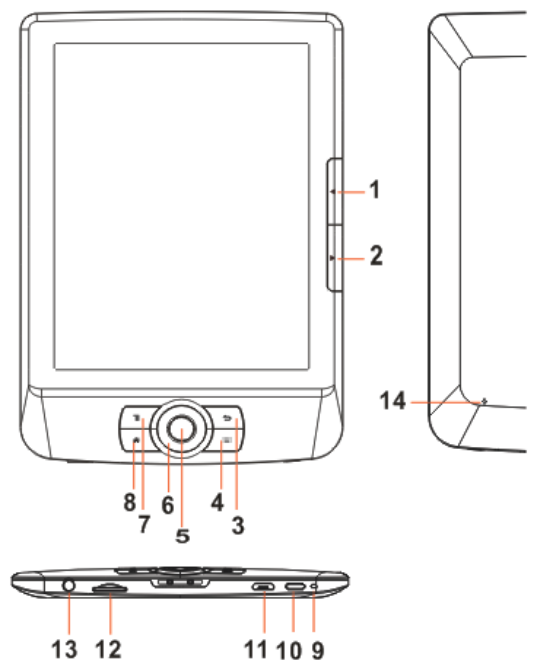

- 1) Кнопка «Предыдущая страница».
- 2) Кнопка «Следующая страница».
- Кнопка «Назад» нажмите один раз, чтобы вернуться к предыдущему меню. Нажмите и удерживайте для возврата в главное меню.
- 4) Кнопка «Поиск/Клавиатура».
- 5) Кнопка «Ок» нажмите для подтверждения или отмены.
- 6) Навигационные клавиши нажатием на данные клавиши (Вверх, Вниз, Влево, Вправо) осуществляется перемещение курсора.
- 7) Кнопка «Меню» нажмите для отображения меню.
- 8) Кнопка «Домой» нажмите для возврата в главное меню.
- 9) Индикатор зарядки АКБ.
- Кнопка «Вкл.\Выкл.» нажмите и удерживайте для включения \выключения устройства, а также для перезагрузки.
- 11) Порт mini-USB используется для обмена данными с ПК и экстренной зарядки.
- 12) Порт для подключения наушников.
- 13) Слот для micro-SD карты.
- 14) Кнопка «**Reset**».

### 2. Включение\выключение электронной книги

- Нажмите и удерживайте кнопку «Вкл.\Выкл.» в течение 3 секунд.
- Необходимо некоторое время для того, чтобы книга включилась и прогрузила содержимое памяти.
- Если книга не включается, то попробуйте ее зарядить.
- Чтобы выключить книгу, еще раз нажмите и удерживайте кнопку «Вкл. Выкл.» в течение 3 секунд.

### 3. Зарядка электронной книги

- Книгу необходимо зарядить при первом использовании или при низком уровне заряда батареи.
- Для зарядки книги используйте адаптер переменного тока с выходом 5В, 1,5А.
- Зарядка книги от ПК не может обеспечить полную зарядку аккумуляторной батареи в связи со слабым напряжением тока в USB-порте.
- Чтобы сократить процесс зарядки, включите режим ожидания.
- Для полной зарядки аккумуляторной батареи электронной книги, находящейся в режиме ожидания, потребуется около 4 часов.
- Вы также можете зарядить Вашу электронную книгу посредством соединения ее с ПК. После того как соединение с ПК установлено успешно, воспользуйтесь навигационными клавишами и кнопкой «Ок», чтобы выбрать опцию «Зарядка батареи». Зарядка книги от ПК не может обеспечить полную зарядку аккумуляторной батареи в связи со слабой силой тока в USB-порте.
- Нажмите на кнопку «Вкл.\Выкл.», чтобы вывести книгу из режима ожидания.
- Индикатор заряда батареи располагается в правом нижнем углу главного меню книги. Процесс зарядки отображен ниже:

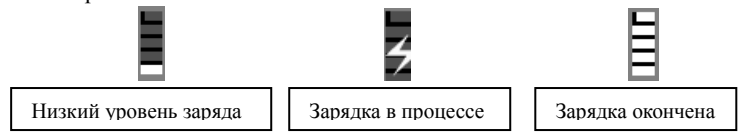

## 4. Обмен данными

### 4.1.Загрузка файлов.

#### С компьютера:

- Данная электронная книга поддерживает функции «Запоминающего устройства USB».
- Чтобы загрузить файлы (книги, фото и т.д.) в устройство, необходимо соединить книгу с ПК с помощью USBкабеля.
- После того как соединение с ПК установлено успешно, воспользуйтесь навигационными клавишами и кнопкой «Ок», чтобы выбрать опцию «Загрузка файлов». Книга войдет в режим USB и все действия будут прекращены.
- Войдите в «Мой компьютер» и дважды кликните по иконке диска электронной книги.
- Выполните действия связанные с управлением файлами.

#### С карты памяти:

Данное устройство поддерживает micro-SD карты с памятью до 16 Гб.

#### Установка карты памяти:

Вставляйте карту правильно, так чтобы позолоченные контакты карты были обращены вверх, как показано на рисунке ниже. Надавите на карту памяти, после чего Вы услышите щелчок, если установка была произведена правильно. Вы можете повредить слот для карты памяти или саму карту памяти при неправильной установке.

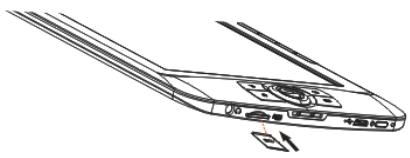

Чтобы извлечь карту памяти, надавите на нее еще раз, чтобы она соприкоснулась с задней стенкой слота. При установке или удалении карты памяти, электронной книге может потребоваться несколько секунд для считывания информации.

Не производите установку или извлечение карты памяти, при выполнении других операций, это может привести к зависанию системы.

Не извлекайте карту памяти, во время воспроизведения ее содержимого. Это может привести к остановке работы электронной книги и перезагрузке.

### 4.2.Загрузка файлов DRM

Данная электронная книга поддерживает файлы Adobe DRM. Необходимо использование Adobe Digital Editions (ADE). Установка Adobe Digital Editions (ADE):

- Установщик АDE предустановлен в электронной книге.
- Соедините электронную книгу с ПК при помощи прилагаемого USB-кабеля и откройте электронную книгу как переносной диск. Войдите в «Мой компьютер» и дважды кликните по иконке электронной книги.
- Убедитесь в том, что компьютер соединен с интернетом.
- Дважды кликните на файл [digitaleditions\_172], чтобы открыть установщик.
- Также Вы можете скачать установщик с сайта http://www.adobe.com/products/digitaleditions/#fp.
- Во время первого пользования, Вам надо будет получить бесплатный идентификационный номер Adobe с сайта Adobe.
- Кликните по ссылке [get an Adobe ID online]:

| Setup Assistant<br>The setup of usin installing Adde Digital Different themas flustile way to read and nonege etcode<br>and other digital publications.<br>This scanse substant million galar you therapy the own-meet top-of-anisating Digital Estions, which<br>installes and literates.<br>To get stands, deb Continue. | Digital factors makes it any to transfer protocol of clocks between multiple computers and<br>address devices. To make these factors, your need to activate such of your makines with your<br>address devices. The set of the test factors are such as the set of the set of |
|----------------------------------------------------------------------------------------------------|----------------------------------------------------------------------------------------------------|
|                                                                                                    | Password Did packness swares?                                                                                                    |
| Cares Contras                                                                                                    | Cont Authorse Computer Within cprion, posterior there you already have or download later will be "faid" to the posterior posterior there are already to be a stable on their computer on devices and can't be restered from buckup the operating space is a + stable. Com Com                                                                                                    |

• Введите Ваш адрес электронной почты и заполните электронную форму в соответствии указаниям. Авторизация ПК и электронной книги:

- После регистрации вернитесь к окну ADE. Введите имя пользователя и пароль для активации Вашего аккаунта Adobe.
- После активации, подключите электронную книгу к ПК. АDEобнаружит электронную книгу, после чего Вам будет предложено авторизовать устройство.
- После авторизации, Ваша электронная книга сможет распознаваться при помощи ADE, как показано ниже. Содержимое, находящееся внутри электронной книги, будет отображаться в окне справа.

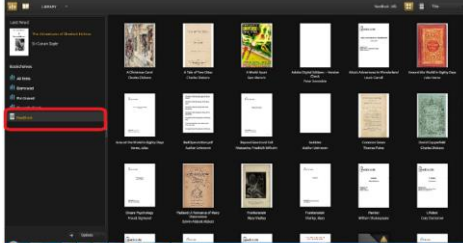

- Теперь Вы сможете загружать и покупать электронные книги из книжных интернет магазинов, поддерживающих Adobe DRM.
- Приобретенные или купленные электронные книги будут сохраняться в папку по следующему пути: [My Digital Editions] [My Documents].

#### Перенос DRM книг в электронную книгу:

- Находясь в меню ADE, кликните по опции [All Items], которая располагается в колонке слева.
- Файлы папки [My Digital Editions] будут отображаться в окне справа.
- Выберите элемент(ы), которые должны быть перенесены. Используйте комбинацию кнопок <Shift> + <Левая кнопка мышки, чтобы выбрать несколько файлов.
- Переместите выбранный(е) файл(ы) в диск электронной книги, располагающейся на последней строчке левой колонки, как показано на рисунке.

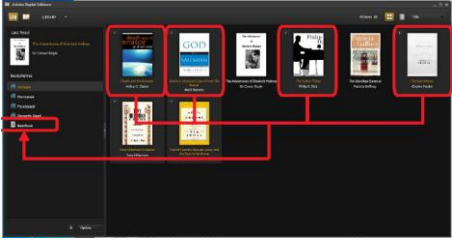

#### Примечания по использованию ADE:

Каждый идентификационный номер ADE поддерживает 6 устройств, это включает в себя главное устройство (электронная книга) и второстепенное устройство (micro-SD карта).

При восстановлении параметров электронной книги, все записи и сведения об активации DRM (включая приобретенные DRM книги) будут удалены. После чего Вам снова понадобится произвести авторизацию устройства с Вашим идентификационным номером ADE.

Когда количество авторизованных устройств превысит допустимую норму, Вы увидите следующее сообщение об ощибке:

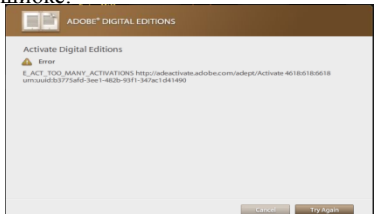

Для запроса о расширении и сбросе Вашего идентификационного номера ADE перейдите по ссылке **http://www.adobe.com/support/digitaleditions/** $\rightarrow$  [Submit a web case]. От Вас потребуется ввести ключ в информацию о Вашем идентификационном номере ADE.

## 5. Главный экран

Когда Ваша электронная книга включится, перед Вами появится главный экран.

- Выберите книгу, которую Вы хотите открыть. Выбранный элемент будет подчеркнут.
- Нажмите кнопку «Домой» в любое время, чтобы вернуться к главному экрану.

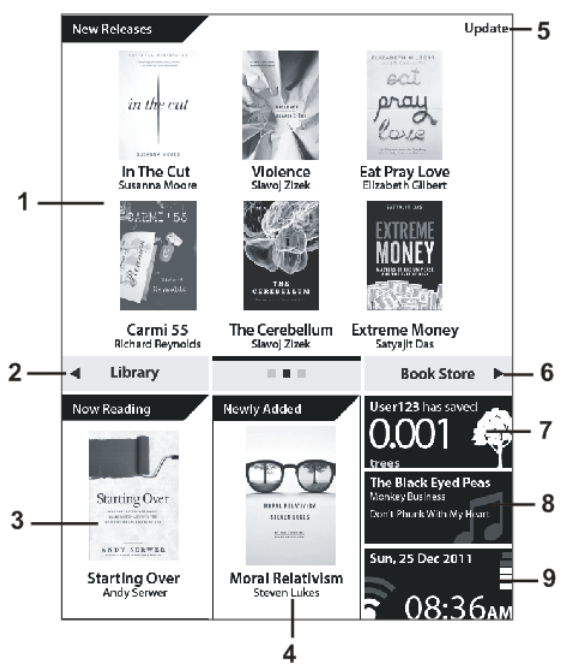

- 1) Новые релизы отображение рекламной информации о новой продукции.
- 2) Библиотека нажмите, чтобы войти в библиотеку электронных книг.
- 3) **Читается** отображение последней читаемой книги. Нажмите кнопку «**Ок**», чтобы открыть эту книгу на последней открытой странице.
- 4) Недавно добавленные отображение только что добавленных книг.
- 5) Обновление ручное обновление «Новых релизов».
- 6) Книжный магазин воспользуйтесь книжным интернет магазином для просмотра и приобретения электронных книг.
- Спасенные деревья отображение числа спасенных деревьев, относительно пролистанных страниц электронной книги.
- 8) История прослушивания отображение последней прослушиваемой песни.
- 9) Статусная строка отображение текущего времени, даты, состояния АКБ и уровня сигнала Wi-Fi.

### 6. Главное меню

Находясь в интерфейсе главного экрана, нажмите кнопку «**Меню**» для входа в главное меню. Используйте навигационные клавиши для выбора желаемого элемента, после чего нажмите на кнопку «**Ок**» для входа. Для выхода из интерфейса главного меню, нажмите на кнопку «**Назад**».

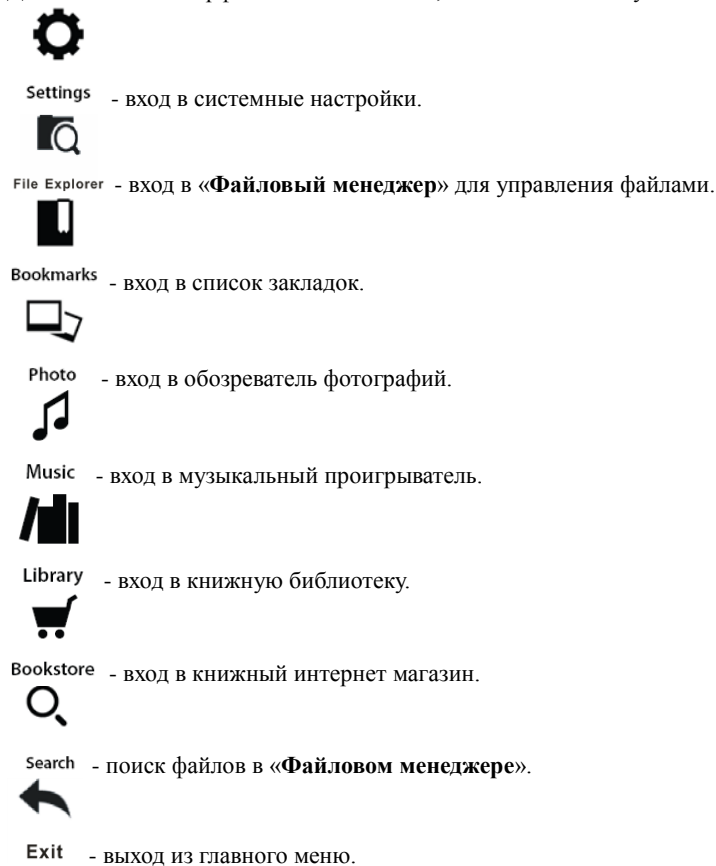

### 7. Виртуальная клавиатура

Используйте виртуальную клавиатуру для ввода текста как показано ниже.

Для ввода текста нажмите кнопку «Клавиатура», чтобы вызвать виртуальную клавиатуру. Используйте навигационные клавиши для набора текста, затем нажмите кнопку «Done» (на клавиатуре) или кнопку «Клавиатура» для подтверждения.

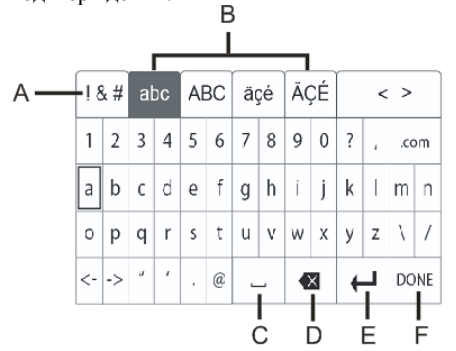

- А. Клавиша переключения режима ввода «Числовой\Пунктуационный\Символьный».
- В. Клавиши метода ввода.
- С. Клавиша «Пробел».
- D. Клавиша «Удалить».
- Е. Клавиша «Ввод».
- F. Клавиша «Подтвердить».

# 8. Соединение с интернетом

### Присоединение к сети Wi-Fi:

Находясь в пункте меню «Настройки», выберите «Беспроводные сети», затем сеть из списка предложенных, при необходимости введите пароль и нажмите «Соединить».

Если в диапазоне поиска сети электронной книги окажется более одной сети, к которым было выполнено подключение, то В66 соединится с последней использованной сетью.

Когда B66 соединится с сетью Wi-Fi, иконка Wi-Fi, которая располагается в правой нижней части главного экрана, будет отображать силу принимаемого сигнала. После того как Вы единожды выполнили ручное подключение к сети Wi-Fi, соединение с ней в последствии будет осуществляться автоматически каждый раз при ее обнаружении.

### 9. Книжная библиотека

- Находясь в интерфейсе главного экрана или главного меню, нажмите на иконку «Библиотека», чтобы войти в книжную библиотеку.
- Находясь в книжной библиотеке, выберите книгу, чтобы начать читать. •
- Используйте навигационные клавиши Вверх\Вниз для перемещения по списку электронных книг.
- Нажмите кнопку «Меню» для изменения вида отображения книг – в виде иконок или списка.
- Поддерживаемые форматы: ТХТ, PDF, EPUB, PDB, FB2, HTML, RTF.

Вы можете добавить любую книгу в Избранное. Достаточно выбрать книгу, затем нажать «Меню». Избранная книга будет отмечена данным символом - 🟠. Для просмотра Избранных книг нажмите «Меню», выберите «Сортировать по», затем нажмите Избранное.

Для удаления книги из Избранного выберите соответствующую книгу, затем нажмите «Меню» и выберите «Удалить из избранного».

Воспользуйтесь Поиском, чтобы быстро найти необходимую Вам книгу.

Находясь в Главном меню, нажмите «Меню» и выберите Поиск, затем нажмите кнопку «Клавиатура». Для ввода символом используйте джойстик Затем нажмите "Done".

#### 10. Чтение книг

Выбрать книгу для чтения Вы можете из главного меню или библиотеки с помощью джойстика и кнопки подтверждения.

| File name | Current/Total | page | Time | Battery indic | ator |
|-----------|---------------|------|------|---------------|------|
| I         |               | 1    |      | 1             |      |

|             |                |                |              |           | · ·     |        |
|-------------|----------------|----------------|--------------|-----------|---------|--------|
| Added to —  | 🚖 🛛 Google Pow | LT             | 10/1022      | 08:35AN   |         | - Book |
| my favorite | Lorem Ips      | um is simpl    | y dummy      | text o    | f the   | page   |
|             | printing an    | d typesetting  | g industry.  | Lorem I   | psum    |        |
|             | has been t     | he industry's  | s standard   | dummy     | text    |        |
|             | ever since t   | he 1500s, wł   | hen an unk   | nown p    | rinter  |        |
|             | took a galle   | y of type and  | d scramble   | dittom    | ake a   |        |
|             | type specie    | men book. It   | t has survi  | ved not   | only    |        |
|             | five centur    | ies, but also  | the leap ir  | nto elect | ronic   |        |
|             | typesetting    | , remaining    | essentially  | / unchai  | nged.   |        |
|             | It was popu    | larised in the | e 1960s wi   | th the re | lease   |        |
|             | of Letrase     | t sheets co    | ntaining L   | orem l    | psum    |        |
|             | passages,      | and more       | recently v   | with dea  | sktop   |        |
|             | publishing     | software       | like Aldus   | s PageN   | Maker   |        |
|             | including v    | ersions of Lo  | rem  psun    | n.        |         |        |
|             | It is a long   | established f  | act that a l | reader w  | /ill be |        |
|             | distracted     | by the reada   | able conte   | ent of a  | page    |        |
|             | when looki     | ng at its lay  | out. The p   | oint of   | using   |        |
|             | Lorem Ips      | um is that     | it has a     | more-o    | r-less  |        |
|             | normal dis     | tribution of   | letters, as  | s oppose  | ed to   |        |
|             | using 'Con     | tent here, co  | ontent hei   | re', maki | ing it  |        |
|             | look like      | readable E     | nglish. M    | any de    | sktop   |        |
|             | publishing     | packages a     | and web      | page eo   | ditors  |        |
|             |                |                |              |           |         |        |

### kmarked

#### 11. Настройки чтения

Нажав «Меню», Вы попадете в Режим настройки чтения.

1.